Pymol による、リガンド結合状態の可視化 Jan. 14 2010

PDBデータベースには薬の分子をリガンドとして結合した状態のタンパク質の3次元構造 も含まれている。今日の演習ではPyMolを使ってこうした薬分子とタンパク質の相互作用 を細かく見ることによりストラクチャベースドドラッグデザインの基本である薬分子と標 的タンパク質の相互作用に付いての理解を深めることをめざす。

PDB

1eve 💽 🗎

2 NOLECULE 3 CHAIN: N 4 EC: 3.1.

右の図に示したのはアリセプト(塩酸ドネペジル)というアセチルコ リンエステラーゼの阻害剤でアルツハイマー型 痴呆症の治療薬としてエーザイで開発されたも のである。

アリセプトとアセチルコリンエステラーゼの複 合体構造がPDBに1eveというファイル名で公 開されている。まずPDBから1eveのファイル

をダウンロードする。

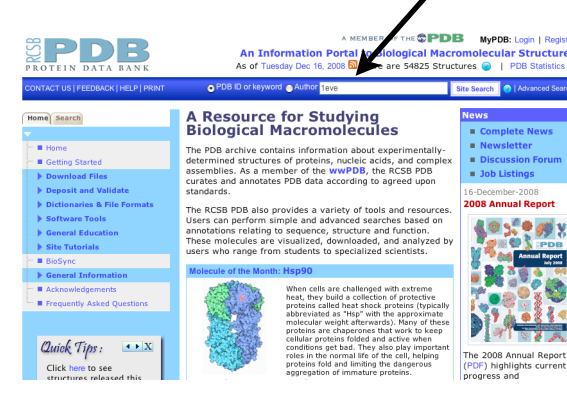

Pymolからleveを開く。(右図) 背景を白くし、(Display->Background->White)、

アミノ酸配列を表示し(Display-

>Sequence On),

水を隠す(all->H->waters) (右下図)

配列表示のスライダを一番右に動かし、最 後から6番目のE20を選択し、

球表示にする。((sele)->S->spheres)

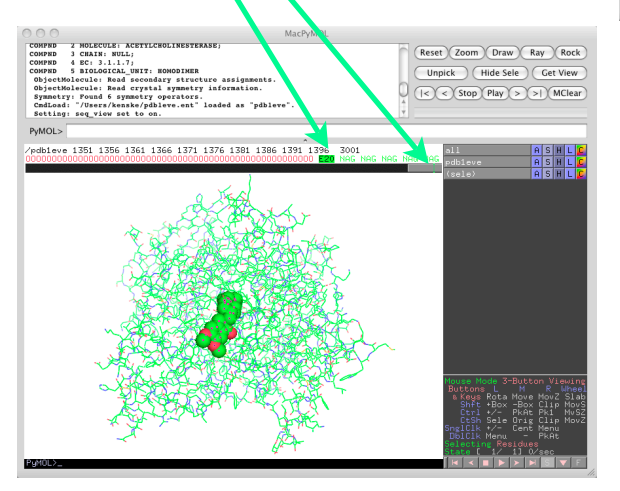

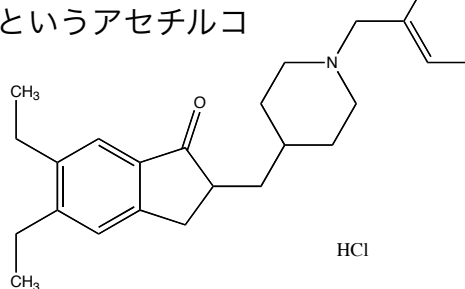

rtal to Biological I

TION Data 🗎 [EDS]

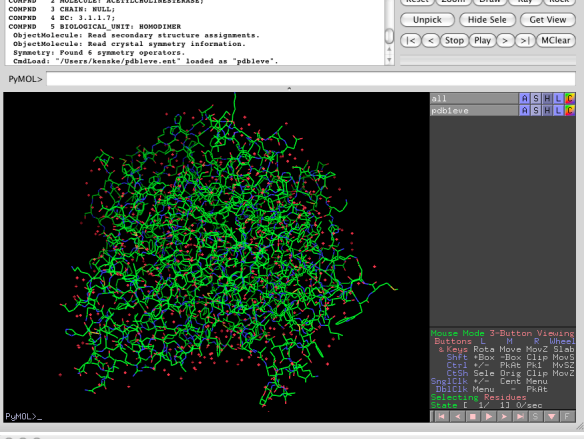

.1.1.7; GICAL\_UNIT: HO Read secondar;

(< Stop Play > >) MClear

Reset Zoom Draw Ray

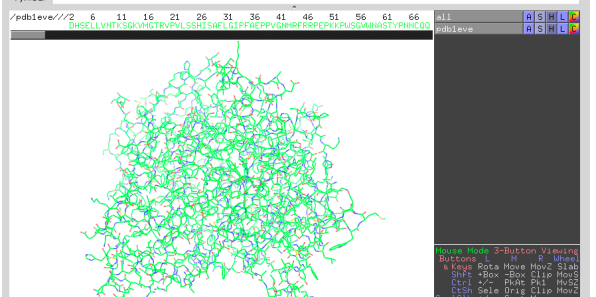

ズーム表示で球状表示した分子を拡大し ((sele)->A->zoom)、近傍にあるアミノ酸を 一つづつ選んでスティック表示にする。 ((sele) -> S -> sticks)。(右図1)

だいたい選び終えたら、(右下図2) 全体をcartoon表示にして、(all->S->cartoon) 線画を消してみよう。(all->H->lines) (右下図3)

他の表示の例として、例えば、 配列表示から全てのアミノ酸残基を選択し (shiftキーを利用) 球表示にして((sele)->S->sphere) タンパク質の色を統一し((sele)->C-> green -> green) 配列表示から先ほどと同様E20のみを選択 し、 Stick表示にして((sele)->S->sticks) リガンドの色を統一する((sele)->C->red->red) (下図)

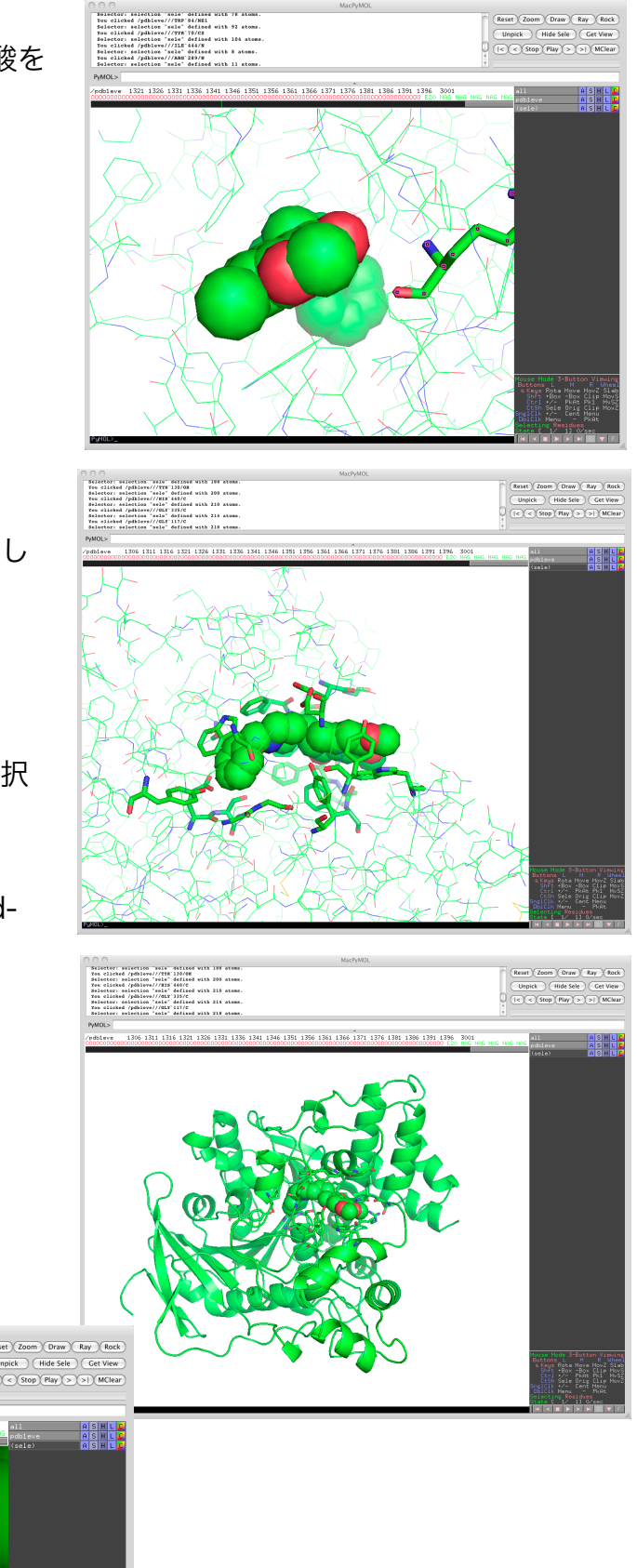

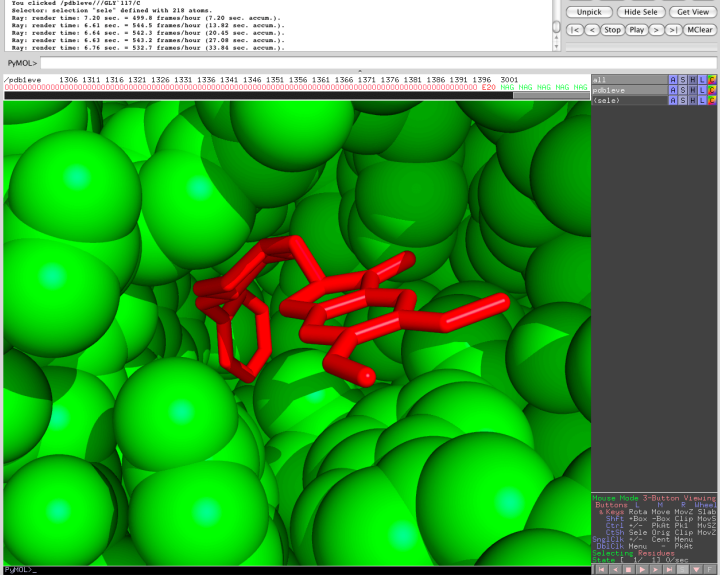